## Mehrere gespeicherte Favoriten auf einmal entfernen

Das Löschen von Lesezeichen beim **Internet-Explorer** von Microsoft ist noch sehr **verbesserungswürdig**. Einzelne Lesezeichen lassen sich über das Stern-Icon in der Browser-Symbolleiste zwar gut per Rechtsklick markieren und dann löschen, aber ein **Großreinemachen** ist hier eher eine Zumutung. Aber zumindest kann man es sich etwas einfacher machen.

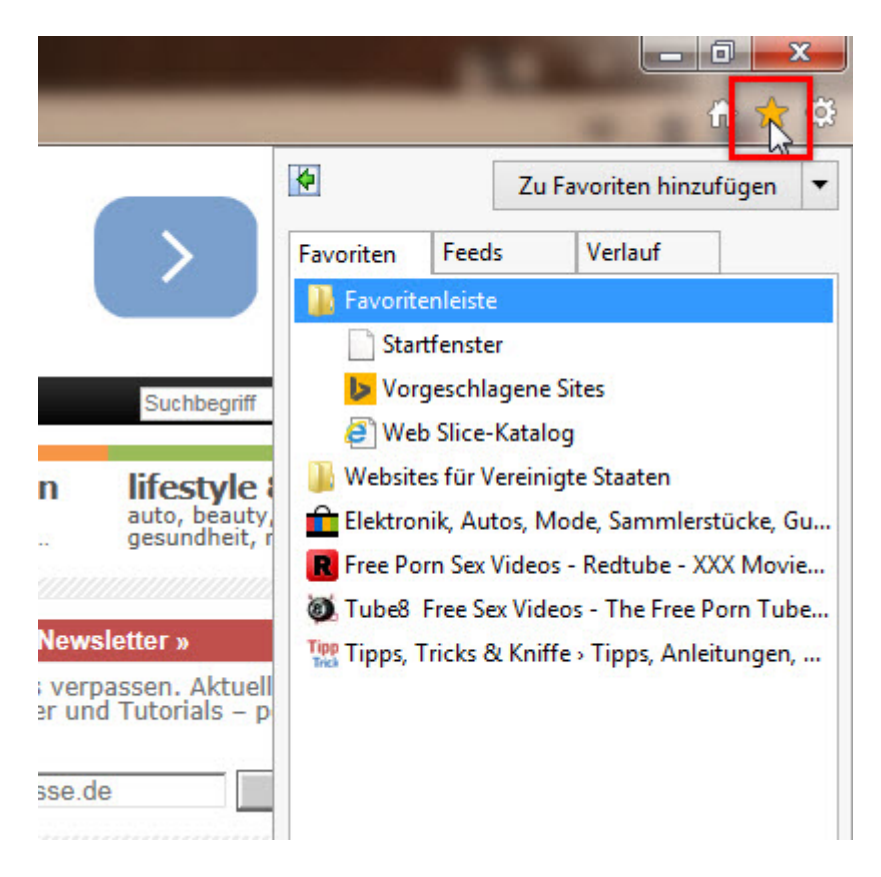

Der Weg zu etwas mehr Komfort führt über die **Menüleiste** des Internet-Explorers. Dazu startest du den Browser und drückst die Taste **[Alt]** um die Menüleiste einzublenden. Klicke danach auf **Favoriten** | **Favoriten verwalten**.

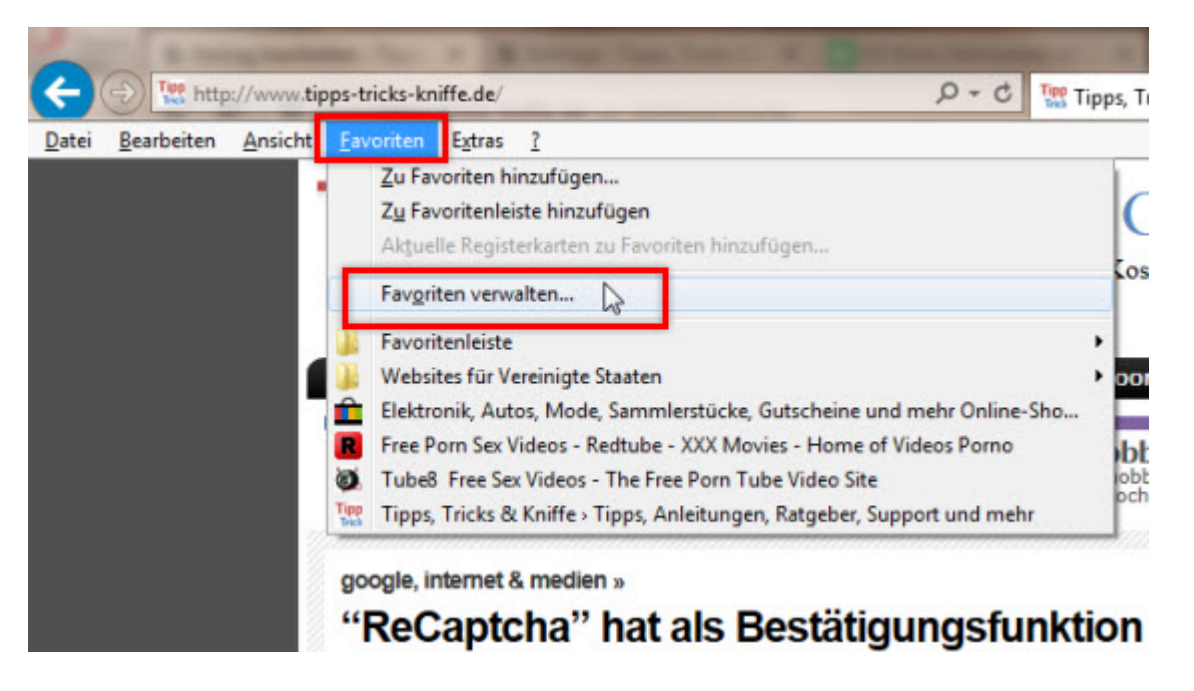

Im Dialogfenster **Favoriten verwalten** markierst du das erste Lesezeichen das entfernt werden soll. Mit dem Button **Löschen** oder mit der Taste **[Entf]** wird die markierte Webseite aus den Favoriten gelöscht. Dabei springt die Markierung zum nächsten Lesezeichen. Dieses kann nun mit einem erneuten Löschbefehl ebenfalls entsorgt werden.

| Favoriten verwalten                                                                                                    | ×           |  |  |  |  |
|----------------------------------------------------------------------------------------------------|-------------|--|--|--|--|
| <ul> <li>Favoritenleiste</li> <li>Websites für Vereinigte Staaten</li> <li>Elektronik, Autos, Mode, Sammlerstücke, Gutscheine und mehr Onli</li> <li>Free Porn Sex Videos - Redtube - XXX Movies - Home of Videos Porno</li> <li>Tube?, Free Sex Videos - The Free Deep Tube Videos Site</li> </ul> |             |  |  |  |  |
| Tipp Tipps, Tricks & Kniffe - Tipps, Anleitungen, Ratgeber, Support und                                                                                                    |             |  |  |  |  |
| <u>N</u> euer Ordner <u>V</u> erschieben <u>U</u> mbenen                                                                                                    | nen Löschen |  |  |  |  |
|                                                                                                    | Schließen   |  |  |  |  |

Wiederhole die Löschvorgänge solange, bis alle unerwünschten Lesezeichen entfernt sind.

| 🧧 Favori   | ten verwalten     |                    |                    | ×           |
|------------|-------------------|--------------------|--------------------|-------------|
| Tipp T:    | one Tricks & Kni  | ffo . Tippo Aploit | ungen Patasher (   | upport upd  |
| <b>D</b> 2 | ррѕ, тискѕ ос кли | rre> ripps, Anien  | ungen, Katgeber, s | Support und |
|            |                   |                    |                    |             |
|            |                   |                    |                    |             |
|            |                   |                    |                    |             |
|            |                   |                    |                    |             |
|            |                   |                    |                    |             |
|            | Neuer Ordner      | Verschieben        | Umbenennen         | Löschen     |
|            |                   |                    |                    |             |
|            |                   |                    |                    | Schließen   |
|            |                   |                    |                    |             |

Die Schaltfläche Schließen beendet dann das Dialogfenster.